# Huawei Mobile WI-FI E5786

## Recognize SSID (device name) and Wi-Fi Key

There are two ways to locate this:

On the main screen of the device

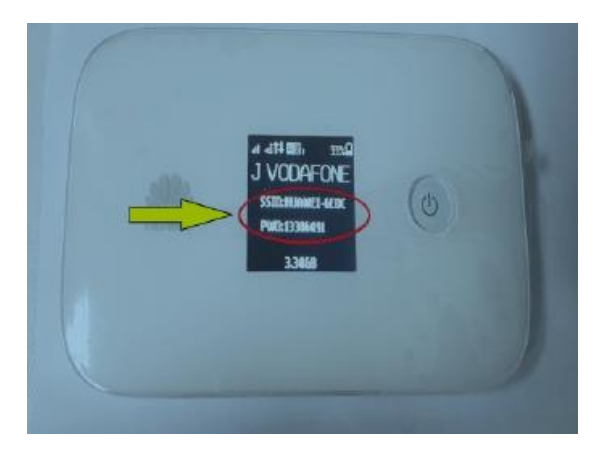

On the back of the device

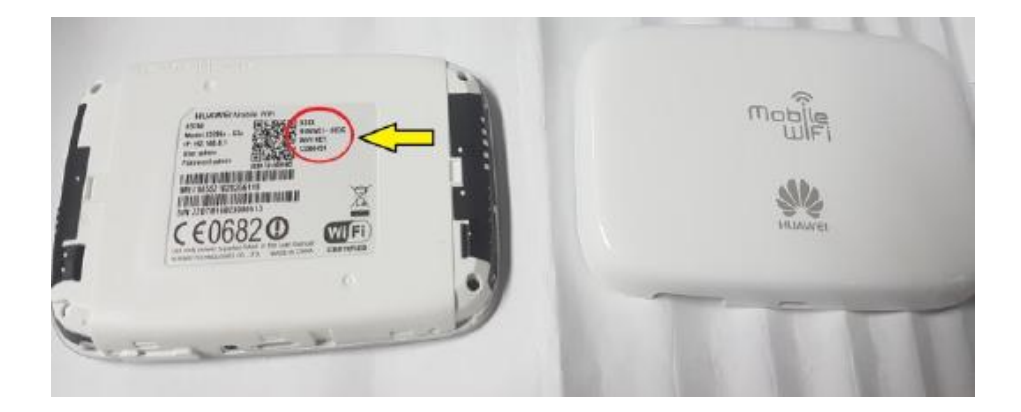

#### Setup Guide

- 1. Connect your device, open Browser and go to Huawei 4G+ Pocket home page by entering http://192.168.8.1 in the Address Bar.
- 2. Login to the home page by entering the following username and password

Username: admin Password: admin

- 3. Go to **Settings > Quick Setup**
- 4. Default Profile Name is set to **Contract**, Select **Prepay** from Profile Name if it is a prepay customer.

# **Configure Profile Settings**

| Ste | ep | 1 | of | 2 |  |
|-----|----|---|----|---|--|
|     |    |   |    |   |  |

| Prepay               | ۲                              |                               |
|----------------------|--------------------------------|-------------------------------|
|                      |                                |                               |
|                      |                                |                               |
| prepay.vfinternet fj |                                |                               |
|                      |                                |                               |
|                      | Prepay<br>prepay.vfinternet.fj | Prepay   prepay.vfinternet fj |

5. Click **Next** and configure **SSID** and **Password**.

# **Configure WLAN Settings**

Step 2 of 2

Name SSID (Service Set Identifier): Enter a character string, of up to 32 characters in length, as the name for your wireless local area network (WLAN).

| SSID:               | HUAWEI-6BF4 |      |        |
|---------------------|-------------|------|--------|
| WPA pre-shared key: | •••••       |      |        |
|                     |             | Back | Finish |

6. Click **Finish** to end Quick Setup.

## Troubleshooting of Huawei Mobile Wi-Fi E5786

#### **Profile Settings**

### Go to **"Settings"** tab

#### Select "Profile Management"

On the right **"Contract-Default"** states a Postpay number and **"Prepay"** would state a prepay number. APN for Postpay number: vfinternet.fj APN for prepay number: prepay.vfinternet.fj

Help aomin Log Ulit atil 📿 💶 vodafone Home Statistics SMS Update Settings Sharing 1 App Management Quick Setup **Profile Management** Dial-up 0 Mobile Connection Profile name: Contract(default) Profile Manag Network Settings User name: Wi-Fi Extender Password: WLAN Ö vfinternet.fj APN: Security 0 System 0 New Profile Delete Apply

#### Changing Network Mode

Go to "Settings" tab

Select "Network Settings" tab on left

On the right under **"Network"** option you can select the drop down arrow key to change the network mode

Under "Network Search" option you can conduct a search with either "Auto" or "Manual" option

| vodafone 45+                                       | Help admin Log Out |                                      |       |
|----------------------------------------------------|--------------------|--------------------------------------|-------|
| Home Statistics                                    | SMS   Up           | late Settings Sharing App Management |       |
| Quick Setup                                        |                    | Network Settings                     |       |
| Dial-up<br>Mobile Connection<br>Profile Management | 0                  | Network<br>Preferred mode:           |       |
| - Network Settings<br>Wi-Fi Extender               | 0                  | Network Search                       |       |
| WLAN                                               | 0                  | Mode: 4G only                        |       |
| Security                                           | 0                  | -                                    |       |
| System                                             | 0                  |                                      | Apply |

### Modifying Password

Go to **"Settings"** tab Select on **"System"** tab Select on **"Modify Password"** Follow the rest of the steps to set up your personalized password

| vodafone           |       |                        | 111 îl 🖵 💷                            |
|--------------------|-------|------------------------|---------------------------------------|
| Home Statistics    | SMS U | pdate Settings Sharing | + App Management +                    |
| Quick Setup        |       | Modify Password        |                                       |
| Dial-up            | 0     | inounj i uconora       |                                       |
| Wi-Fi Extender     | 0     | Current password:      |                                       |
| WLAN               | 0     | New password:          | T                                     |
| Security           | 0     |                        | 1                                     |
| System             | 0     | Password strength:     | Low Middle High                       |
| Device Information |       | Confirm password:      |                                       |
| +Modify Password   |       |                        |                                       |
| Restore Defaults   |       |                        | Do not remind after login if password |
| Reboot             |       |                        | stiength is low                       |
| System Settings    |       |                        |                                       |
| Update Settings    |       |                        | Apply                                 |

### SMS Option

You can send a blank sms on 131 to check your remaining data balance or send recharge pin numbers to 132 for prepay customers to recharge their pocket Wi-Fi data number.

| lome : Statistics : SN | IS I | Update Settings Sharin    | g App Management |      |
|------------------------|------|---------------------------|------------------|------|
| Inbox                  |      |                           |                  |      |
| Outbox                 | 2    |                           |                  |      |
| Drafts                 | 0    | New Message Delete Import |                  |      |
| SMS Settings           |      | Number                    | Content          | Date |

### Retrieving Wi-Fi Key

This is already available and displayed on the device however; you can also retrieve using the steps below:

Go to **"Settings"** tab Select on **"WLAN Basic Settings"** Check on **"Show password"** – key will get displayed.

| vodafone 45+                              | CMC 11-  |                                                                                           | Help admin Log Out                                                                                                    |  |  |  |
|-------------------------------------------|----------|-------------------------------------------------------------------------------------------|----------------------------------------------------------------------------------------------------|--|--|--|
| Home Statistics                           | SMS UP   | date setungs Sharing                                                                      | App management                                                                                                    |  |  |  |
| Quick Setup                               |          | WLAN Basic Set                                                                            | tings                                                                                                    |  |  |  |
| Dial-up                                   | 0        |                                                                                           |                                                                                                    |  |  |  |
| Wi-Fi Extender                            | 0        | WPS cannot be used if Security mode is set to WEP.                                        |                                                                                                    |  |  |  |
| WLAN                                      | 0        | If Security mode is set to WEP, a wireless network adapter working only in 802.11n mode m |                                                                                                    |  |  |  |
| WLAN Basic Settings                       | <u> </u> | not be able to access the                                                                 | device.                                                                                                    |  |  |  |
| WLAN Advanced Settings<br>WLAN MAC Filter |          | SSID:                                                                                     | HUAWEI-8EDC                                                                                                    |  |  |  |
| WPS Settings                              |          | Security mode:                                                                            | WPA2-PSK V                                                                                                    |  |  |  |
| DHCP                                      |          | WPA pre-shared key:                                                                       | 13308491                                                                                                    |  |  |  |
| Security                                  | 0        |                                                                                           | Show password                                                                                                    |  |  |  |
| System                                    | 0        | SSID Broadcast:   Broadcast: Disable                                                      |                                                                                                    |  |  |  |
|                                           |          |                                                                                           | Note: If SSID broadcast is disabled, you must enter a valid SSID to<br>connect to a Wi-Fi network. For details, see the Helo. |  |  |  |